# Gi rettighet til betalingsløsning omregistreringsavgift fra Altinn

- Om man fra Statens vegvesens bransjeløsning skal kunne gå til betaling av omregistreringsavgift hos Skatteetaten, må man være tildelt korrekt rettighet i Altinn. Tildeling av rettigheter i Altinn må gjøres av en som har tilgang til å gjøre dette, typisk daglig leder.
- Spørsmål eller problemer tilknyttet Altinn, inkludert rettigheter og roller, skal rettes til Skatteetaten på e-post <u>saeravgifter@skatteetaten.no</u>
- Stegene du går gjennom i Altinn:
  - 1. Startside der du velger aktør
  - 2. Innboks
  - 3. Din profil
  - 4. Søk opp ny bruker
  - 5. Finn rettighet
  - 6. Gi rettighet
  - 7. Bekreftelse
  - 8. Oversikt

#### Altinn: Startside der du velger aktør

- 1
- For å kunne tildele rettigheter til andre brukere, må du være innlogget i Altinn med en bruker som kan gjøre dette, typisk daglig leder. Velg korrekt aktør (organisasjonen du representerer):

| H코크 altinn                                                                                     | 8                                                                                                    |
|------------------------------------------------------------------------------------------------|----------------------------------------------------------------------------------------------------|
| Velg aktør ⊕<br>ீ∩ Søk etter aktør<br>Favoritter:<br>Din favorittliste er tom. Klikk på stjern | Logg ut<br>Lagrede søk på flere aktører Q Søk på flere aktører<br>resymbolet for å legge til en aktør i listen. |
| Alle dine aktører                                                                              | Se alle underenheter Se slettede enheter                                                                        |
| <b>DYBWAD IMRE</b> Fødselsnr. 020344 01171                                                     |                                                                                                    |
| EIDSÅ OG NEVERVIK Org.nr. 910 070 614                                                          |                                                                                                    |

#### **Altinn: Innboks**

• Etter å ha valgt aktør kommer du til innboksen i Altinn for valgt aktør. Fra denne siden skal du klikke på menyvalget "profil" i toppen av siden.

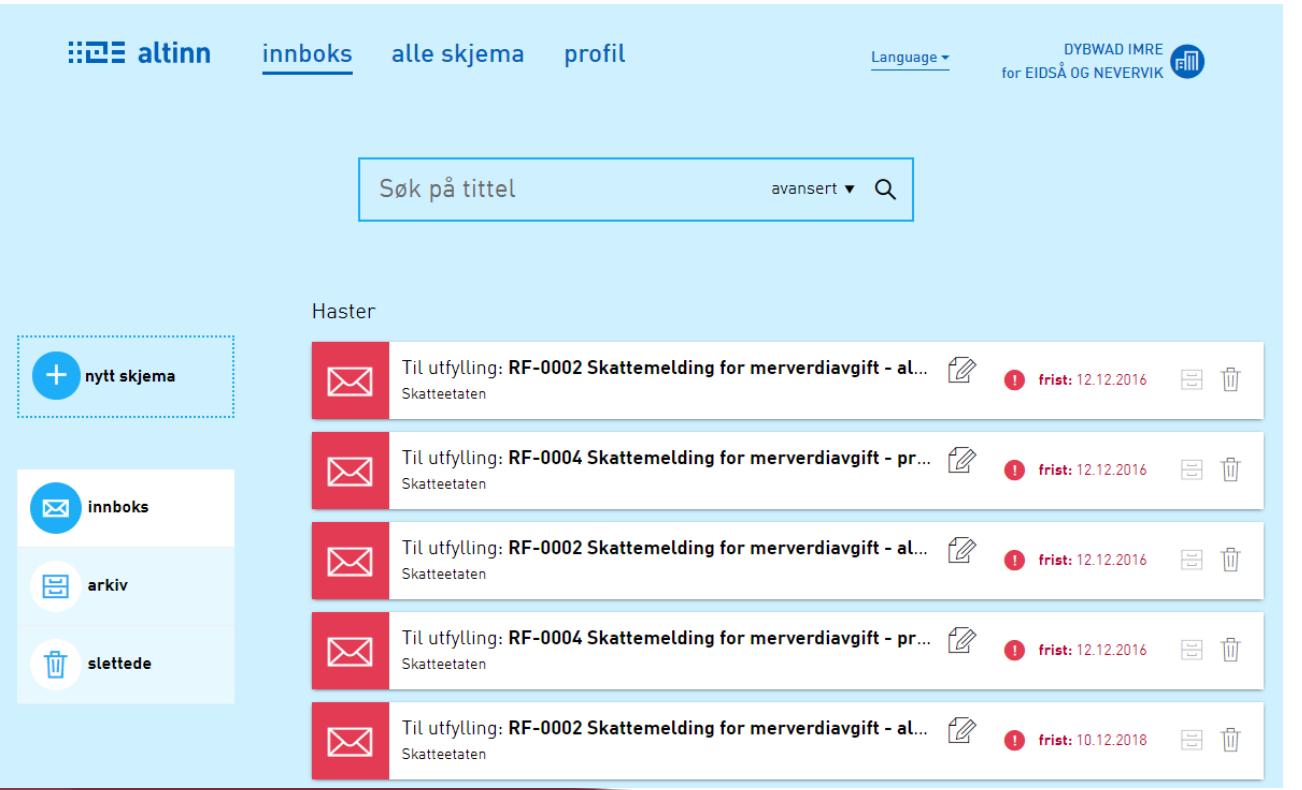

## Altinn: Din profil

- Trykk på valget "Andre med rettigheter til virksomheten" for å åpne seksjonen. Her kan du se hvem som har rettigheter i virksomheten og gi nye brukere rettigheter, samt fjerne rettigheter fra eksisterende brukere.
  - Om du vil gi en rettighet til en ny bruker, klikker du på «Legg til ny person» og fortsetter under punkt <u>Søk opp ny bruker</u>
  - Om du vil gi en rettighet til en eksisterende bruker, klikker du på «Gi og fjerne rettigheter» på aktuell bruker og hopper til punkt <u>Finn</u> <u>rettighet</u>

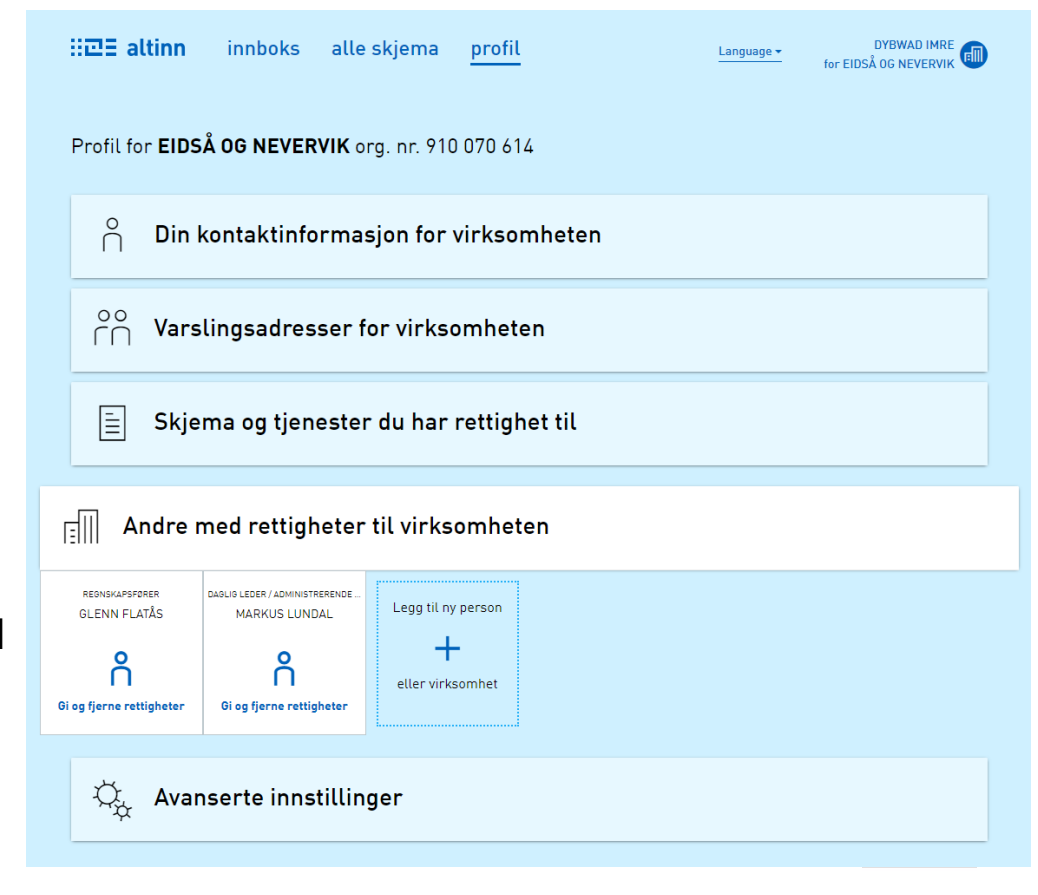

# Altinn: Søk opp ny bruker

 En ny bruker må søkes opp ved å fylle inne både fødselsnummer og etternavn. Klikk deretter «Neste».

| ⊒∃ altinn | DYBV<br>for EIDSÅ 0G 1               | VAD IMRE |
|-----------|--------------------------------------|----------|
| ÷         | ×                                    |          |
| r (M)     | Legge til ny person eller virksomhet |          |
|           | Hva skal du legge til:               |          |

4

## **Altinn: Finn rettighet**

- For å gi rettighet til en tjeneste må tjenesten søkes opp i søkefeltet «Gi nye rettigheter». Fyll inn «Omregistrering betaling» i søkefeltet. En treffliste kommer opp. Velg korrekt alternativ.
- Merk at man også kan se om brukeren har rettigheter til andre tjenester under «Har også tilgang til disse enkelttjenestene».

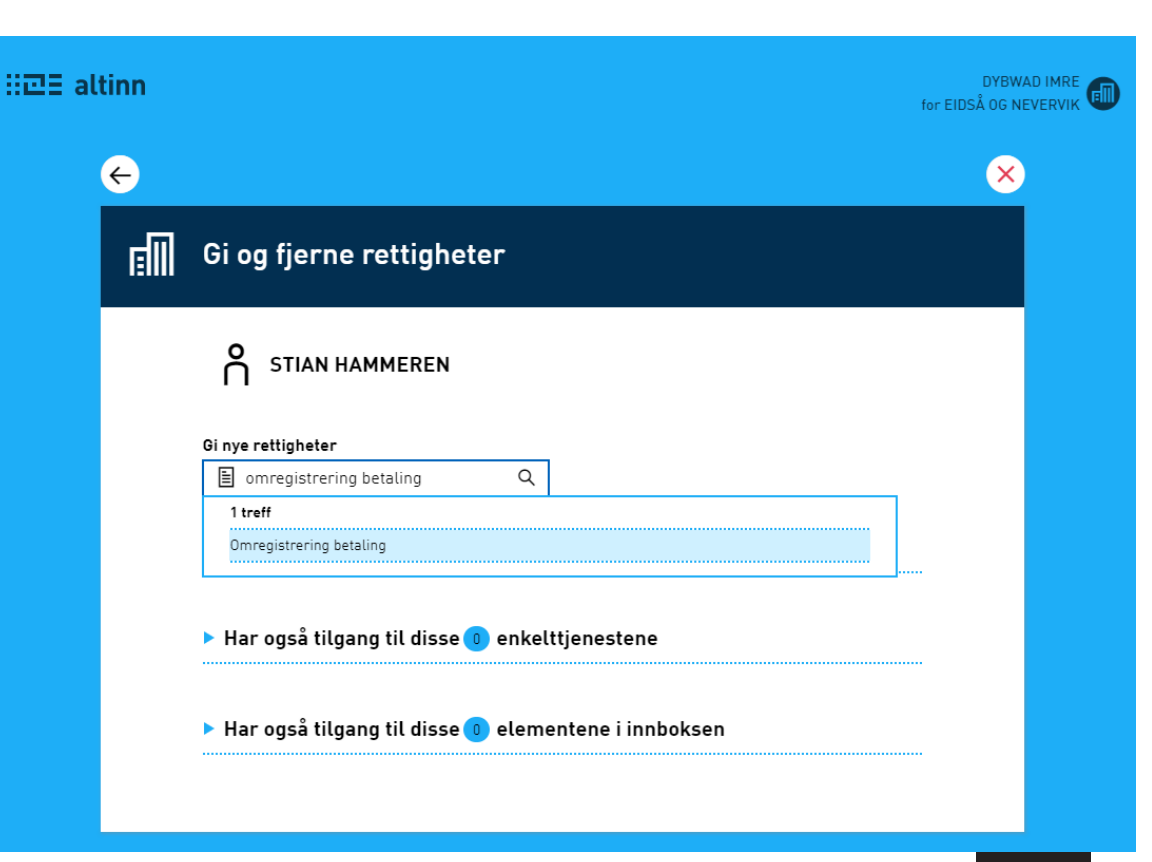

## Altinn: Gi rettighet

- For å gi bruker tilgang til å gjennomføre betalinger i skatteetatens betalingsløsning må man gi følgende rettigheter til tjenesten «Omregistrering betaling»:
  - Kun lese
  - Fylle ut
- Klikk på disse 2 rettighetene slik at de fremstår markert og klikk deretter på knappen «Gi rettigheter».
- Merk at:
  - Ved klikk på rettighet «Fylle ut» blir rettigheten for «Les arkiv» automatisk markert.
  - Du kan bli bedt om å oppgi brukers epostadresse etter klikk på knappen «Gi rettigheter»

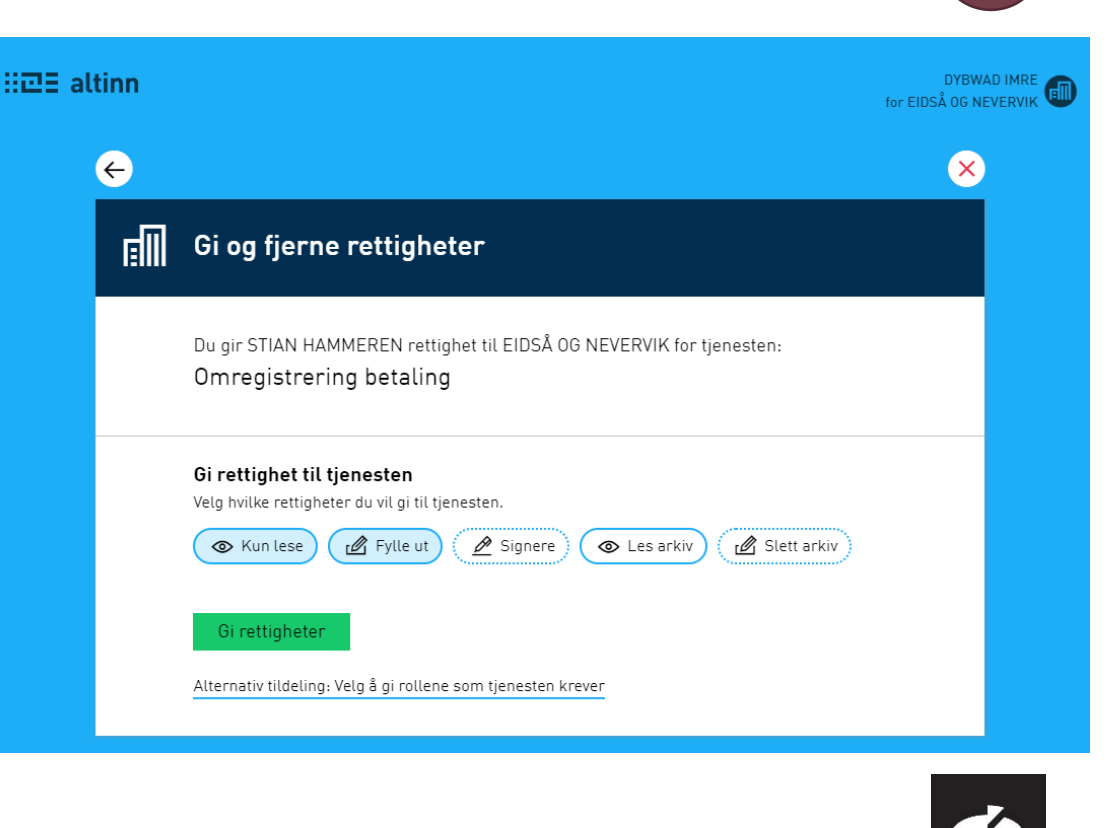

#### **Altinn: Bekreftelse**

7

Z

 Bekreftelse på at rettighet til tjeneste er gitt. Klikk på knappen «Ferdig»

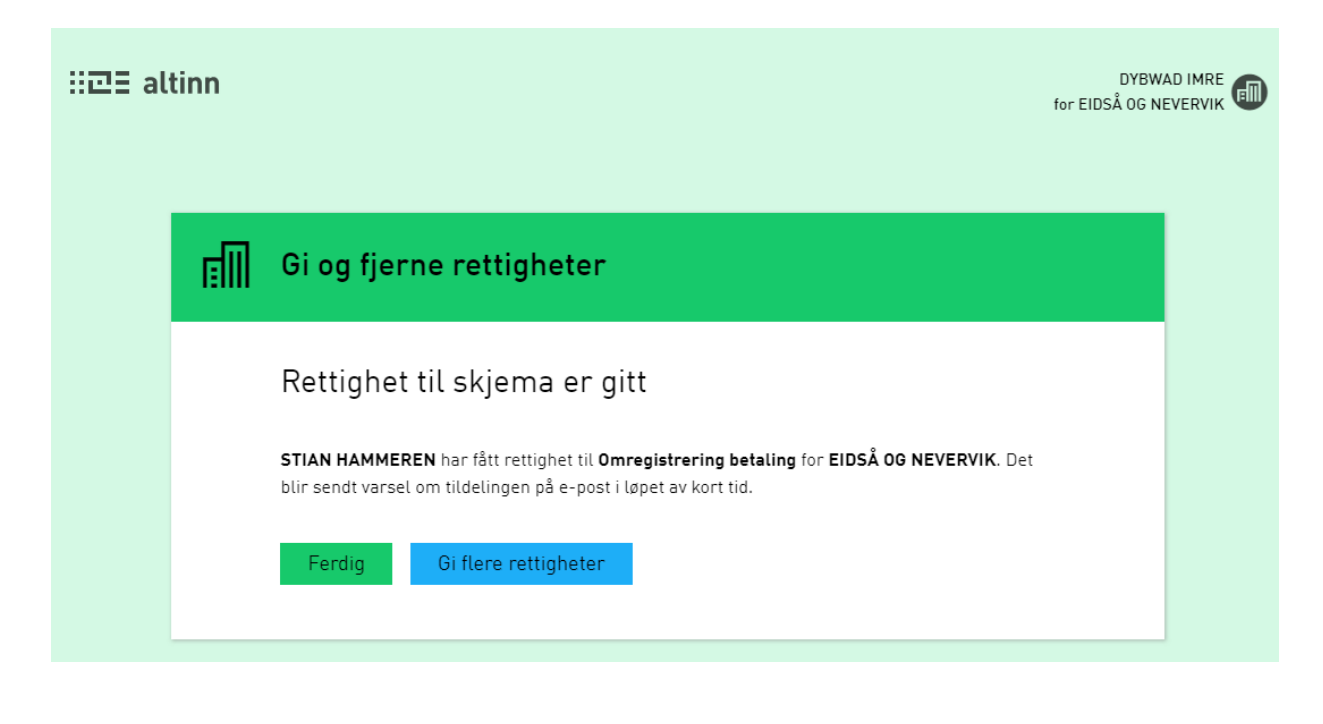

### Altinn: Oversikt

 Brukeren som er lagt til med ny rettighet til tjeneste vil vises i oversikten over «Andre med rettigheter til virksomheten».

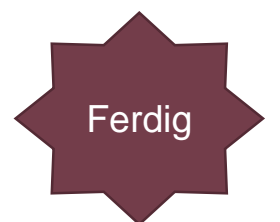

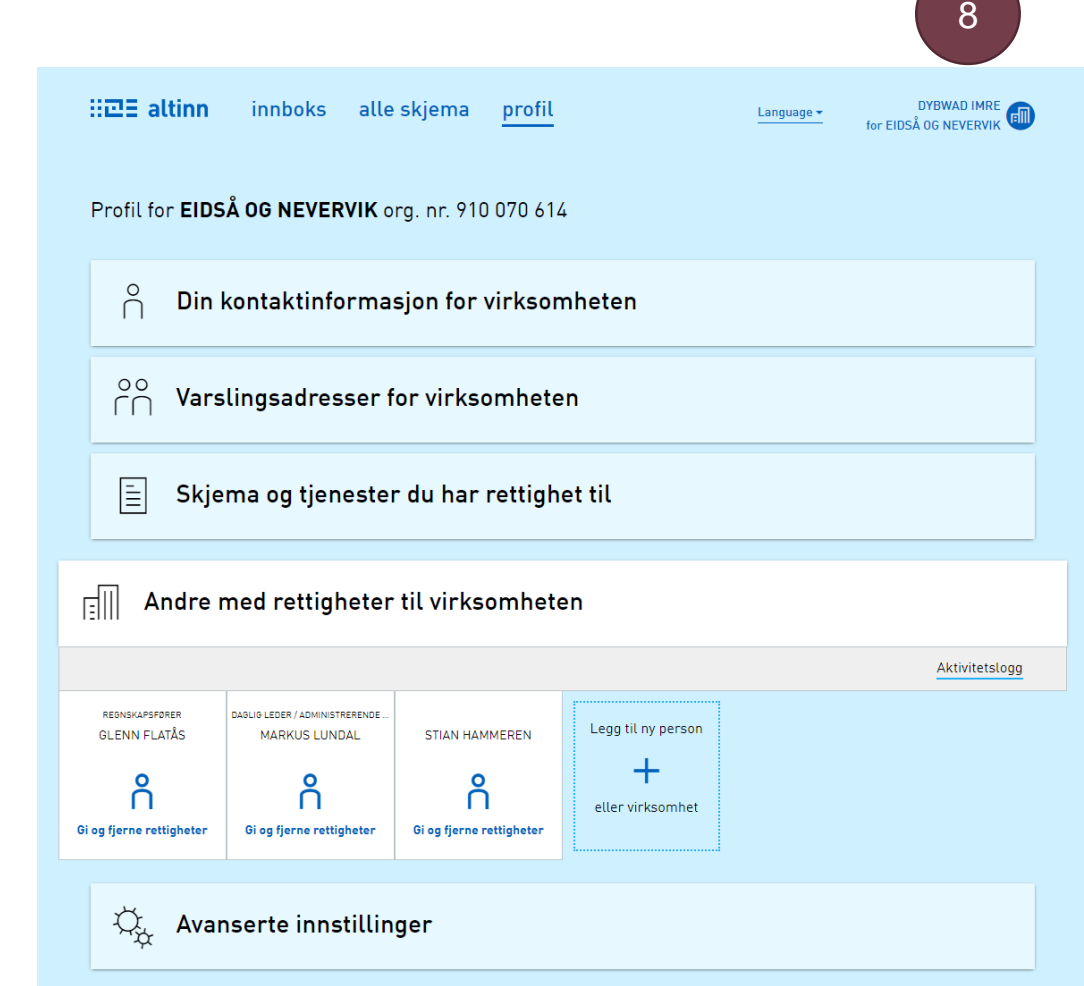